# **CONFIGURATION NOUVEAU OFFICE 365**

#### ANCV

**V1.0 24 janvier 2022** ANCV

Page 1 sur 15

#### Historique des révisions

| Version | Date de<br>livraison | Auteur            | Commentaire      |
|---------|----------------------|-------------------|------------------|
| V 1.0   | 24/01/2022           | Noureddine AGAOUA | Version initiale |

### Sommaire

| 1. | INT  | RODUCTION                     | .4 |
|----|------|-------------------------------|----|
|    | 1.1. | Oriectie                      | .4 |
| 2. | PR   | )CEDURE                       | .4 |
|    | 2.1. | MODIFICATION DU FICHIER HOSTS | .4 |
|    | 2.2. | INSTALLATION DE OFFICE365     | .6 |
|    | 2.3. | CONFIGURATION DE OUTLOOK      | .6 |

# **1.INTRODUCTION**

### 1.1. Objectif

L'objectif du présent document vise à décrire l'installation de Office 365 et la configuration de Outlook

# 2.PROCEDURE

Avant l'installation de O365 le PC doit être :

- Joint dans le domaine ancv.local
- Supprimer Office 2013 s'il est installé, redémarrer après la désinstallation
- Aucun profil Outlook ne doit être configuré

### 2.1. Modification du fichier hosts

Cette étape ajoute une entré dans le fichier hosts qui se trouve dans :

C:\windows\system32\drivers

L'entrée ajoutée est 172.16.8.150 autodiscover.ancv.fr

Se connecter avec le compte utilisateur sur le PC

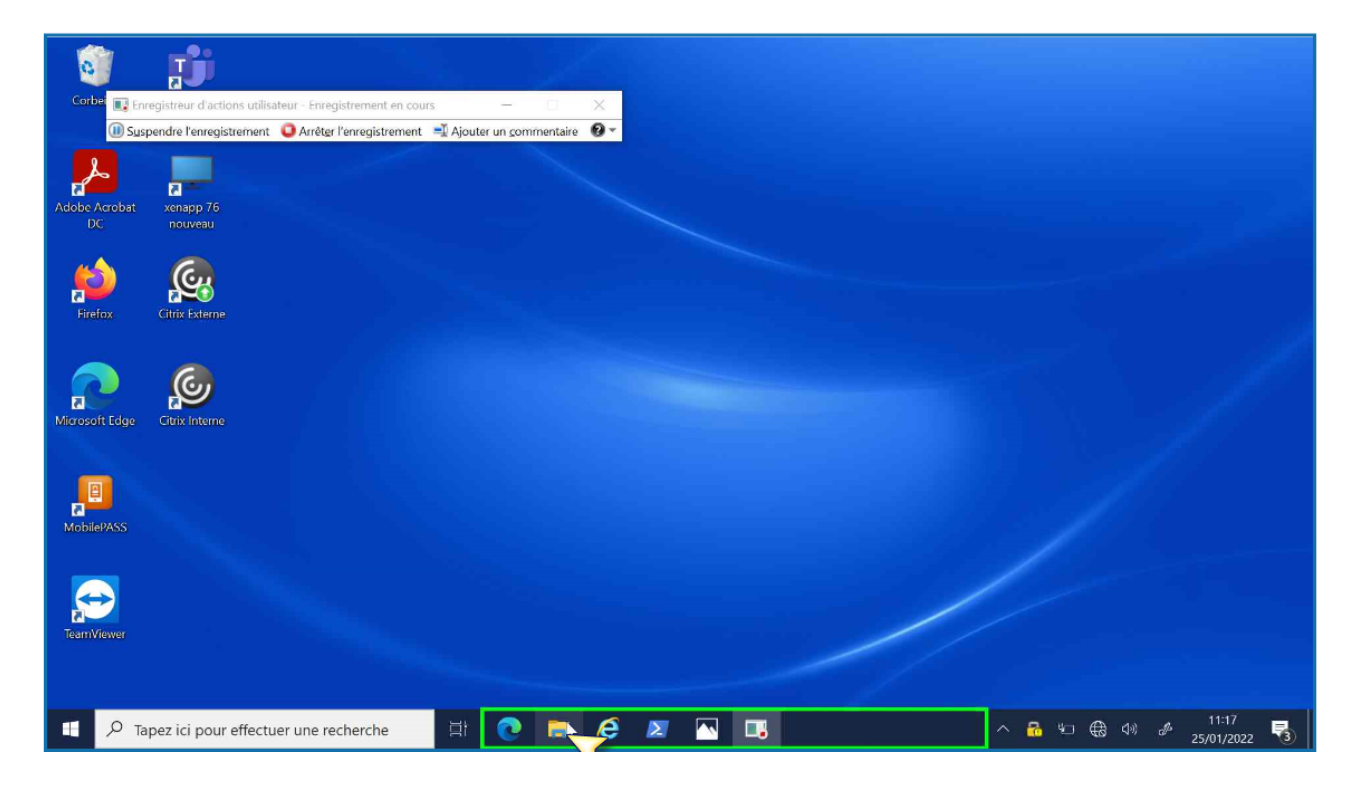

#### Lancer PowerShell en tant qu'administrateur

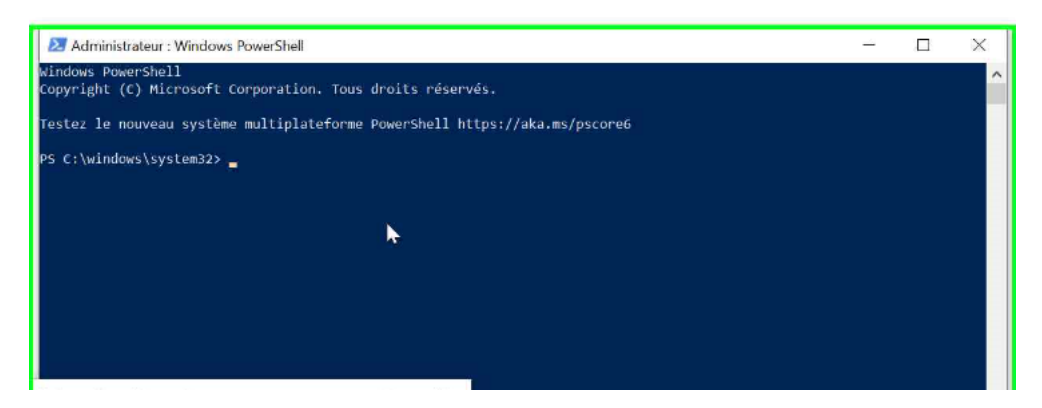

Exécuter la ligne de commande suivante :

\\smv-prd-adc-002\fichierhosts\script\_host.ps1

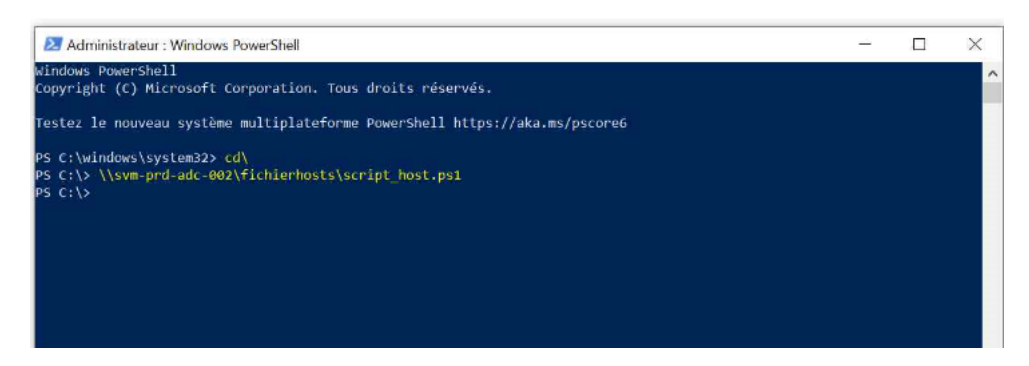

Vérifier que l'entrée est bien effective

Toujours sur la fenêtre PowerShell

| h           | osts - Bloc-notes        |                        |                              |   | - | × |
|-------------|--------------------------|------------------------|------------------------------|---|---|---|
| Fichie      | r Edition Format Afficha | ige Aide               |                              |   |   |   |
| # Co        | pyright (c) 1993-2       | 2009 Microsoft Corp.   |                              |   |   | ^ |
| #           |                          |                        |                              |   |   |   |
| # Th<br>#   | his is a sample HOS      | STS file used by Micro | soft TCP/IP for Windows.     |   |   |   |
| # Th        | is file contains t       | the mappings of IP add | resses to host names. Each   |   |   |   |
| # en        | try should be kept       | t on an individual lin | e. The IP address should     |   |   |   |
| # be        | placed in the fir        | rst column followed by | the corresponding host name. |   |   |   |
| # Th        | e IP address and t       | the host name should b | e separated by at least one  |   |   |   |
| # sp        | ace.                     |                        |                              |   |   |   |
| #           |                          |                        |                              |   |   |   |
| # Ad        | ditionally, commen       | nts (such as these) ma | y be inserted on individual  | r |   |   |
| # li        | nes or following t       | the machine name denot | ed by a '#' symbol.          | T |   |   |
| #           |                          |                        |                              |   |   |   |
| # Fo        | or example:              |                        |                              |   |   |   |
| #           |                          |                        |                              |   |   |   |
| #           | 102.54.94.97             | rhino.acme.com         | # source server              |   |   |   |
| #           | 38.25.63.10              | x.acme.com             | # x client host              |   |   |   |
| <b>#</b> lo | calhost name resol       | lution is handled with | in DNS itself.               |   |   |   |
| #           | 127.0.0.1                | localhost              |                              |   |   |   |
| #           | ::1                      | localhost              |                              |   |   |   |
| 172.        | 16.8.150 autodisco       | over.ancv.fr           |                              |   |   |   |
| -           |                          |                        |                              |   |   | ~ |
| 5           |                          |                        |                              |   |   | 1 |

## 2.2. Installation de Office365

#### Explorateur windows

\\svm-prd-adc-002\package-O365

| P          | artag | e Affichage                                |                  |                     |          |
|------------|-------|--------------------------------------------|------------------|---------------------|----------|
| <b>Ļ</b> > | Rés   | eau > svm-prd-adc-002 > package-O365 >     |                  |                     |          |
| le         |       | Nom                                        | Modifié le       | Туре                | Taille   |
|            | *     | 📜 Logs                                     | 25/01/2022 16:17 | Dossier de fichiers |          |
| amont      |       | Office                                     | 11/01/2022 16:30 | Dossier de fichiers |          |
|            |       | Configuration_ANCV_32WEPOOTA.xml           | 05/01/2022 14:34 | Document XML        | 2 Ko     |
| ts         | ×     | installOFFICE32T.bat                       | 11/01/2022 17:53 | Fichier de commande | 2 Ko     |
|            | *     | 🖹 O365.xml                                 | 11/01/2022 17:44 | Document XML        | 1 Ko     |
|            |       | O365X32WEPOOA.xml                          | 05/01/2022 11:50 | Document XML        | 1 Ko     |
| sts        |       | 뤓 officedeploymenttool_14527-20178 (1).exe | 24/12/2021 13:46 | Application         | 4 424 Ko |
| D365       |       | setup.exe                                  | 15/10/2021 10:35 | Application         | 7 912 Ko |
| i5         |       |                                            |                  |                     |          |

#### Lancer .bat entant qu'administrateur

# 2.3. Configuration de Outlook

Lancer Outlook

--→Options avancées

| blegrand@ANCV.fr   Options avancées   Connexion | Adresse de courrier | >        |
|-------------------------------------------------|---------------------|----------|
| Options avancées 🐱<br>Connexion                 | blograpd@ANCV fr    |          |
| Connexion                                       | Diegrand@ANCV.IT    | •        |
|                                                 | Options avancées V  | <b>v</b> |

Cocher configurer mon compte manuellement

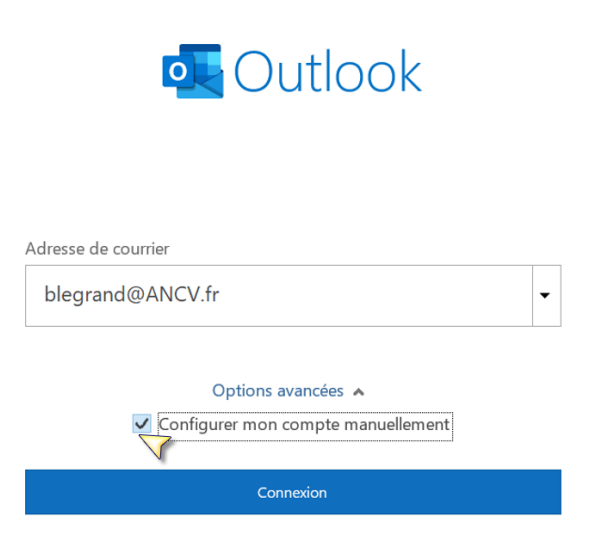

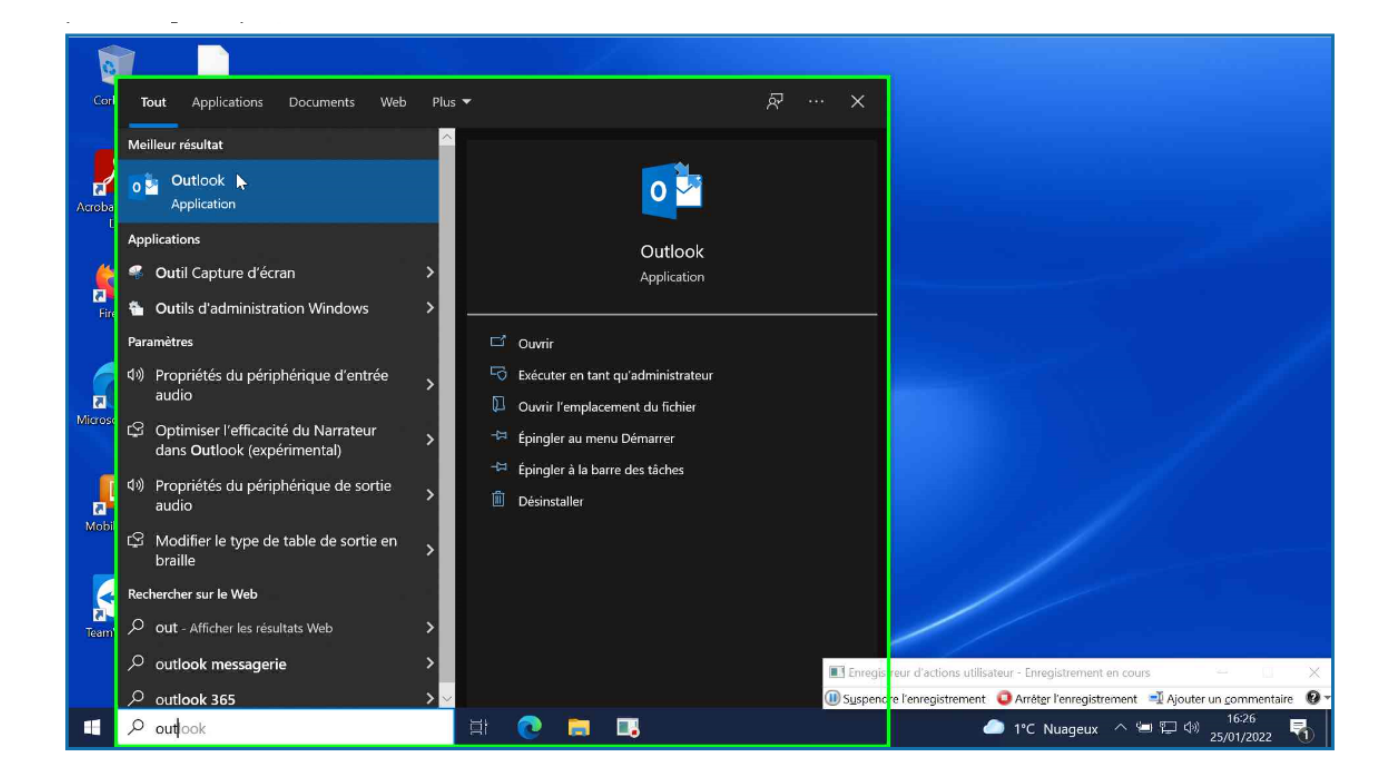

Sélectionner Exchange 2013 ou version antérieur

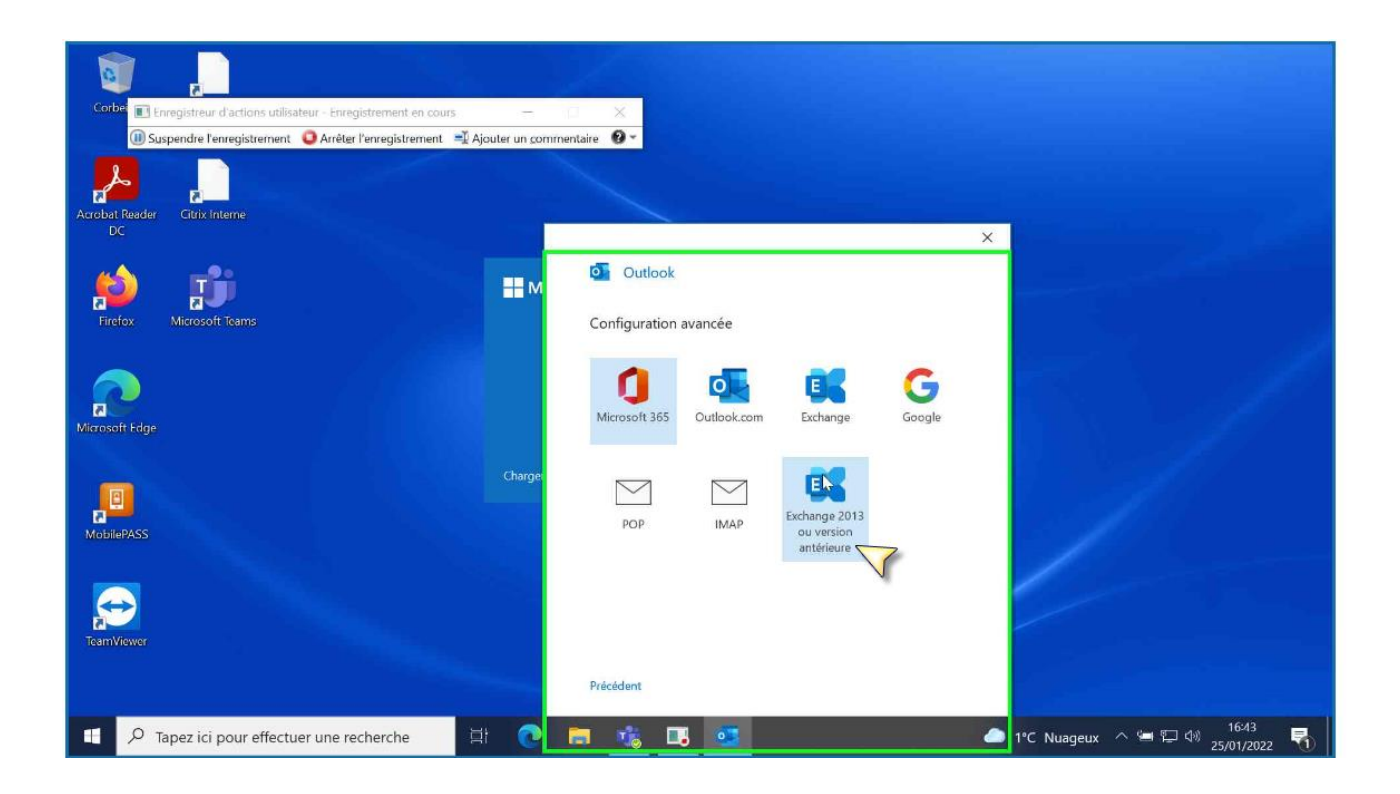

Décocher Utiliser le mode exchange mis en cache

Cliquer Paramètres supplémentaires

ANCV

| Corbe E Enregistreur d'actions utilisateur - Enregistrement en cours —     | - x                                                                                                    |                             |
|----------------------------------------------------------------------------|----------------------------------------------------------------------------------------------------|-----------------------------|
| 🕕 Suspendre l'enregistrement 🛛 🟮 Arrêter l'enregistrement 📑 Ajouter un con | nmentaire 🔞 👻                                                                                                    |                             |
| Acrobat Reader Gittix Interne                                              |                                                                                                    |                             |
| Firefox Microsoft Teams                                                    | Paramètres de compte Exchange<br>blegrand@ANCV.fr<br>Paramètres hors connexion                                                                               |                             |
| A Microsoft Edge                                                           | Utiliser le Mode Exchange mis en cache pour télécharger le courrier<br>Vidans un fichier de données Outlook<br>Venarger le courrier des derniers/dernières : |                             |
| Charge<br>NotitePASS                                                       |                                                                                                    |                             |
| TeamViewer                                                                 | Paramètres supplémentaires Sulvant                                                                                                    |                             |
| ・ P Tapez ici pour effectuer une recherche 目 C                             |                                                                                                    | 1°C Nuageux ^ ⊆ ঢ় 邻 1643 😽 |

Dans l'onglet Sécurité --- Cocher Demander les informations d'identifications

| Corbe                                                     | . – 🗆 X                                                                                                    |                                                                                                    |
|-----------------------------------------------------------|----------------------------------------------------------------------------------------------------|----------------------------------------------------------------------------------------------------|
| 💷 Suspendre l'enregistrement 🛛 🏮 Arrêter l'enregistrement | 🛒 Ajouter un commentaire 🛛 😧 👻                                                                                                    |                                                                                                    |
| Acrobat Reader<br>DC                                      |                                                                                                    |                                                                                                    |
| <u> ~2-</u>                                               | Microsoft Exchange                                                                                                    | ×                                                                                                    |
| Firefox Microsoft Teams                                   | Général Avancé Sécurité<br>Chiffrement<br>☐ Chiffrer les informations entre Microsoft Outlook<br>et Microsoft Exchange<br>Identification utilisateur |                                                                                                    |
| Microsoft Edge                                            | Demander les informations d'identification                                                                                                    |                                                                                                    |
| Mobile PASS                                               | $\checkmark$                                                                                                    |                                                                                                    |
| TeamViewer                                                |                                                                                                    |                                                                                                    |
|                                                           | OK Annuler Appliqu                                                                                                    | a de la companya de la companya de la |

Valider par OK

| Corbe                                                       | x                                                                            |                                                                                                    |
|-------------------------------------------------------------|------------------------------------------------------------------------------|----------------------------------------------------------------------------------------------------|
| 💷 Suspendre l'enregistrement 🛛 Q Arrêter l'enregistrement 📼 | 🛿 Ajouter un commentaire 🛛 😨 👻                                               |                                                                                                    |
| Acrobat Reader<br>DC                                        |                                                                              | ×                                                                                                    |
| <u>ka</u>                                                   | Microsoft Exchange                                                           |                                                                                                    |
|                                                             | Général Avancé Sécurité                                                      |                                                                                                    |
| Firefox Microsoft Teams                                     | Chiffrement                                                                  |                                                                                                    |
|                                                             | ✓ Chiffer les informations entre Microsoft Outlook     et Microsoft Exchange |                                                                                                    |
|                                                             | Identification utilisateur                                                   |                                                                                                    |
| Microsoft Edge                                              | Demander les informations d'identification                                   |                                                                                                    |
| Microsoft Oge<br>MobilePASS<br>TeamViewer                   | QXAnnuler Appliquer                                                          |                                                                                                    |
| P Tapez ici pour effectuer une recherche                    | # 💽 🗖 🏂 🖪 🥶                                                                  | 16:44 16:44 16:44 16:44 16:44 16:44 16:44 16:44 16:44 16:44 16:44 16:44 16:44 16:44 16:44 16:44 16:44 16:44 16:44 16:44 16:44 16:44 16:44 16:44 16:44 16:44 16:44 16:44 16:44 16:44 16:44 16:44 16:44 16:44 16:44 16:44 |

Retour à la fenetre parametre de compte Exchange --- suivant

| Corbe The Enregistrement en cours -                                    | - <b>x</b>                                                                                                    |                                         |
|------------------------------------------------------------------------|----------------------------------------------------------------------------------------------------|-----------------------------------------|
| 🕕 Suspendre l'enregistrement 🛛 🔾 Arrêter l'enregistrement 📑 Ajouter un | commentaire 🛛 👻                                                                                                    |                                         |
| Acrobat Reader Citrix Interne                                          | ×                                                                                                    |                                         |
| Firefox Microsoft Teams                                                | Paramètres de compte Exchange<br>blegrand@ANCV.fr<br>Paramètres hors connexion                                                                                        |                                         |
| R<br>Microsoft Edge                                                    | Utiliser le Mode Exchange mis en cache pour télécharger le courrier<br>dans un fichier de données Outlook<br>Télécharger le courrier des derniers/dernières :<br>Tout |                                         |
| Charg<br>MobilePASS                                                    | pe.                                                                                                    |                                         |
| TeamViewer                                                             | Paramètres supplémentaires                                                                                                    |                                         |
| ・ P Tapez ici pour effectuer une recherche 日                           |                                                                                                    | 1°C Nuageux ^ 😑 🖓 16-44<br>25/01/2022 😽 |

Désélectionner la case configurer outlook Mobile --- Terminé

| Corbe: Enregistreur d'actions utilisateur - Enregistrement en cours —       |                                                       |                                  |
|-----------------------------------------------------------------------------|-------------------------------------------------------|----------------------------------|
| 🕕 Suspendre l'enregistrement 🛛 📮 Arrêter l'enregistrement 📑 Ajouter un comm | entaire 🔞 👻                                           |                                  |
|                                                                             |                                                       |                                  |
|                                                                             |                                                       |                                  |
| Acrobat Reader Citrix Interne                                               |                                                       |                                  |
| DC                                                                          |                                                       | ×                                |
|                                                                             | Outlook                                               |                                  |
|                                                                             | Guidok                                                |                                  |
| Firefox Microsoft Teams                                                     | la semente a faf size af                              |                                  |
|                                                                             | Le compte a ete ajoute                                |                                  |
|                                                                             | EKchange<br>blegrand@ANCV fr                          |                                  |
|                                                                             | Digundwareen                                          |                                  |
|                                                                             |                                                       |                                  |
| Microsoft Edge                                                              |                                                       |                                  |
|                                                                             |                                                       |                                  |
| Charge                                                                      |                                                       |                                  |
|                                                                             | Alautar una autra adressa da sourriar                 |                                  |
| MobilePASS                                                                  | Adesse de seuvrise                                    |                                  |
|                                                                             | Adresse de courrier                                   |                                  |
|                                                                             | Options avancées 🔺                                    |                                  |
|                                                                             | Configurer mon compte manuellement                    |                                  |
| 2 Department                                                                |                                                       |                                  |
| really rewer                                                                |                                                       |                                  |
|                                                                             | Configurer Outlook Mobile sur mon téléphone également |                                  |
|                                                                             | Terminé                                               |                                  |
| 🔲 🔎 Tapez ici pour effectuer une recherche 🛛 🛱 💽                            | 🖬 🔥 🖪 💁 🔰                                             | 1°C Nuageux ^ 🛥 🖅 ଐ 25/01/2022 😽 |

Une fenêtre d'authentification apparait

Taper dans nom d'utilisateur : ancv-siege \< compte de connexion>

Renseigner le mot de passe ---OK

|                                                                     | Sécurité Windows<br>Microsoft Outlook | × |  |
|---------------------------------------------------------------------|---------------------------------------|---|--|
| Corber Enregistreur d'actions utilisateur - Enregistrement en cours | - 0 X                                 |   |  |
| 🕕 Suspendre l'enregistrement 🛛 Arrêter l'enregistrement 🖃           | outer un commentaire 🔞 - PANCV.fr     |   |  |
| Acrobat Reeder Citrix Interne                                       | ancv-siege\blegrand ×                 |   |  |
| Firefox Microsoft Teams                                             | Domaine : ancv-siege<br>Autres choix  |   |  |
|                                                                     | OK Annuler                            |   |  |
| Microsoft Edge                                                      | Microsoft 365                         |   |  |

Il se peut que la première connexion soit en échec

Relancer une deuxième fois Outlook avec les étapes précédentes

Une fenêtre de connexion à Office apparait --- Cliquer se connecter

| Fichier       Accuell       x         Nouveau courrier       Microsoft         Favoris       Boite de réception         Eléments envoyés       Connectez-vous pour configurer Office         Polegrand@ANCV.f       > Boite de réception         > Boite de réception           |                |           |
|----------------------------------------------------------------------------------------------------|----------------|-----------|
| <ul> <li>Nouveau courrier</li> <li>Favoris</li> <li>Boite de réception</li> <li>Eléments envoyés<br/>Broullons</li> <li>&gt; blegrand@ANCV.f<br/>&gt; Boite de réception</li> <li>Nouveau courrier</li> <li>Microsoft</li> <li>Connectez-vous pour configurer Office</li> </ul> |                |           |
| Brouillons       Eléments envoyés         Éléments supprimés       Dtilisez votre adresse de courrier habituelle         Bolte d'envoi       Courrier indésirable         Courrier indésirable       Stockage en ligne gratuit                                                  |                | ~         |
| Filtx R33         Dossiers de recherche         Connectez-vous avec votre compte Microsoft personnel, professionnel ou scolaire         Se connecter         Créer un compte         Qu'est-ce qu'un compte Microsoft ?         Etements: 311                                   | un commentaire | ×<br>e 91 |

Renseigner l'UPN de O365 exemple : blegrand@ancv.fr

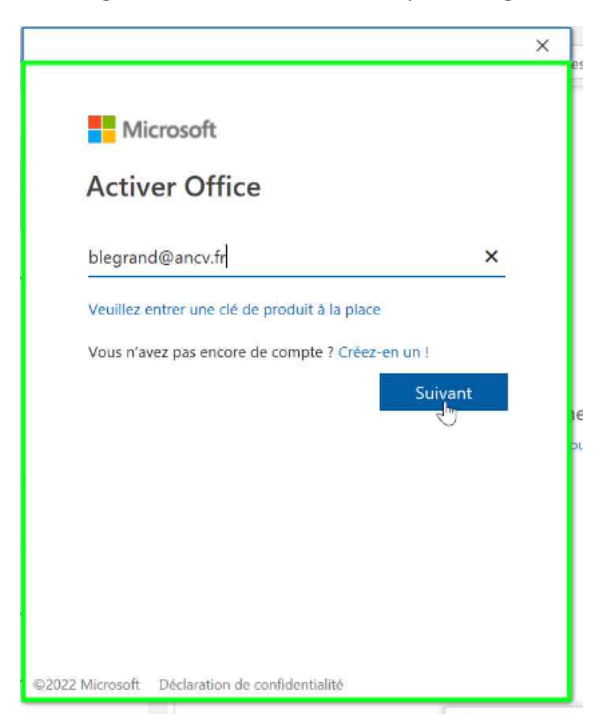

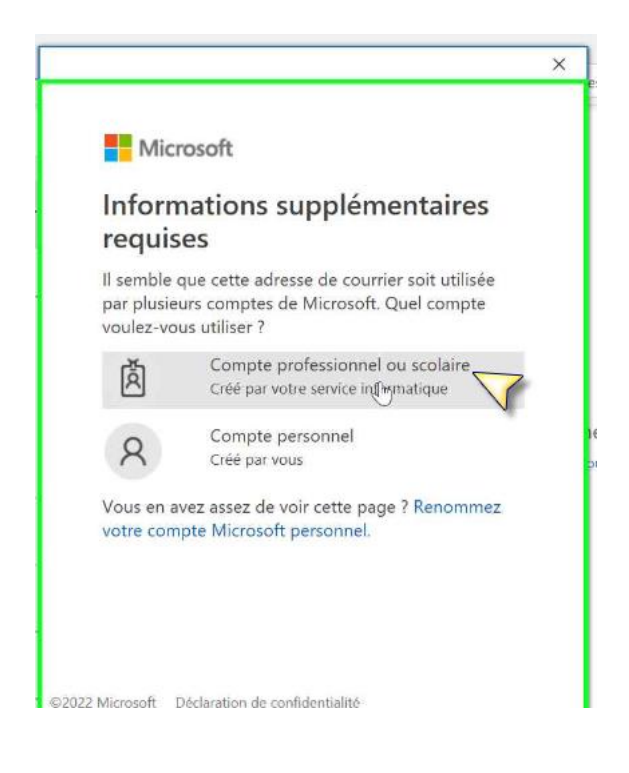

Renseigner le mot de passe de la session Windows

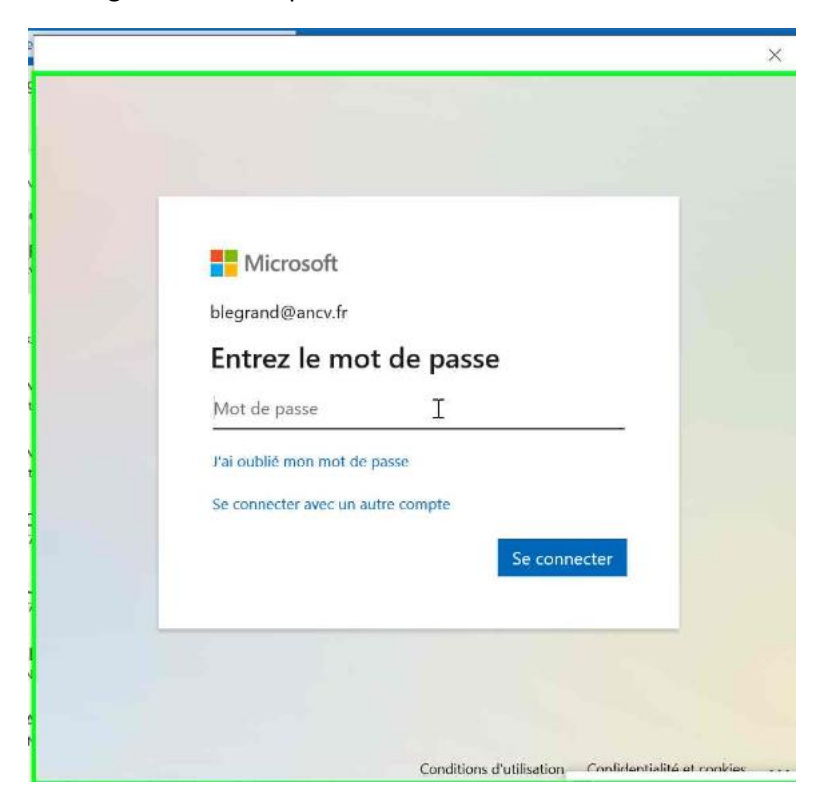

Décocher : autoriser mon organisation .....

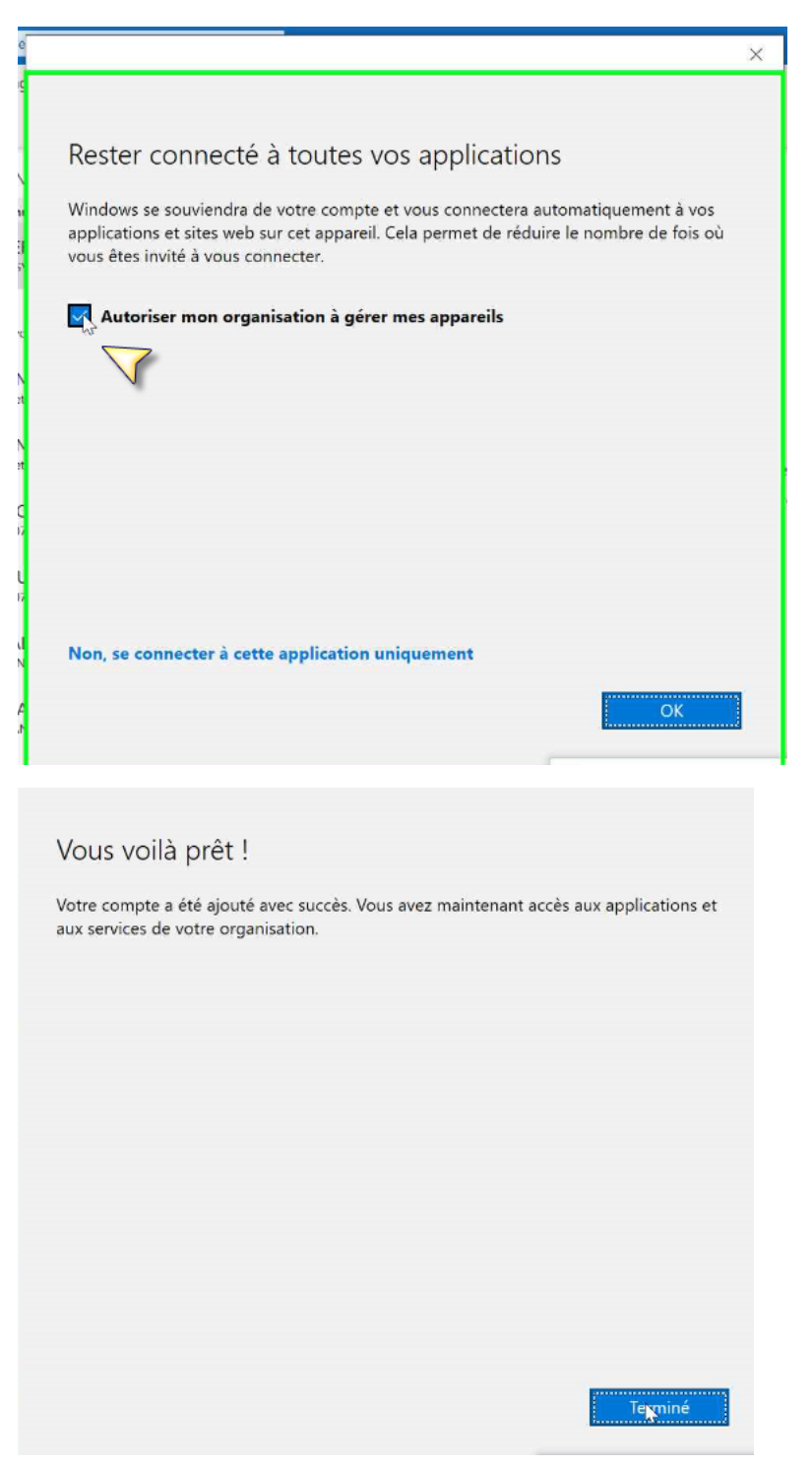

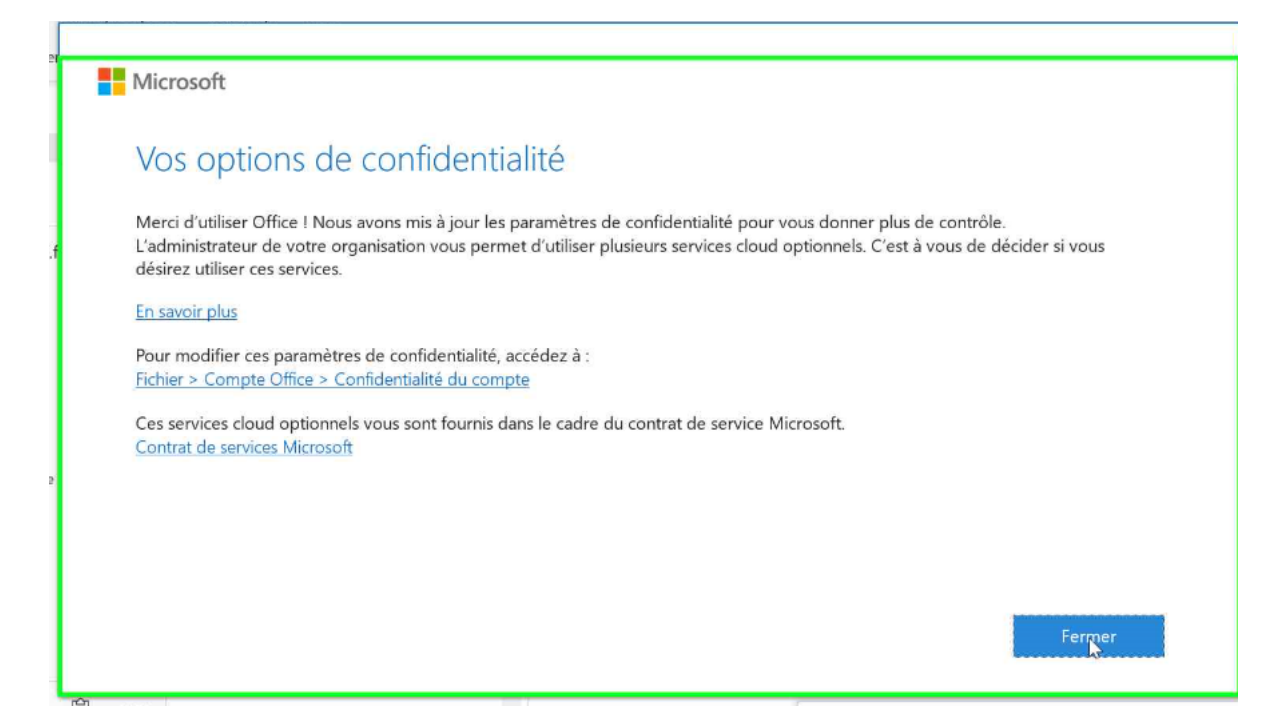